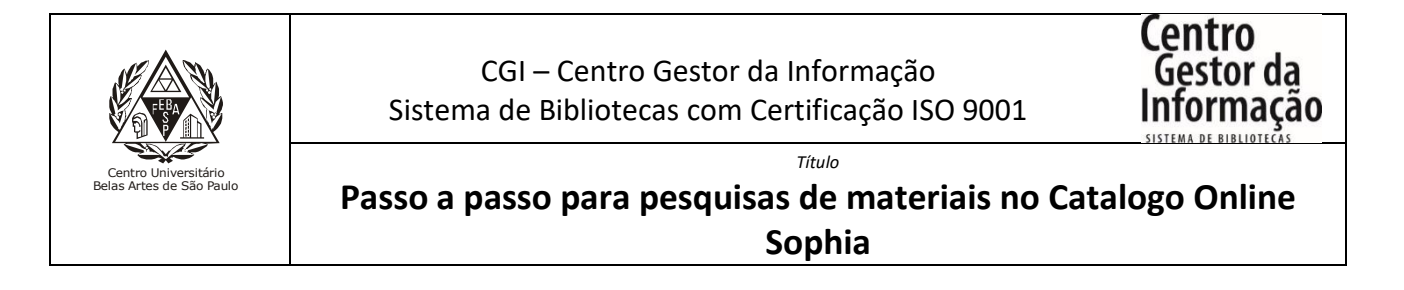

1 - Para acessar os Serviços oferecidos pelo SophiA, é necessário utilizar o endereço abaixo e clicar no link "Entrar".

Endereço: <a href="http://extranet2.belasartes.br/sophia/">http://extranet2.belasartes.br/sophia/</a>

| CATÁLOGO ONLINE                                                                                                    |                                                                                                    |                                                                                     | BELAS<br>ARTES                                                                                                    |                                                      | (M), ISO 9001                         |                                                                                                    |  |
|----------------------------------------------------------------------------------------------------|----------------------------------------------------------------------------------------------------|-------------------------------------------------------------------------------------|----------------------------------------------------------------------------------------------------|------------------------------------------------------|---------------------------------------|----------------------------------------------------------------------------------------------------|--|
| 😭 Home                                                                                                    | <b>Q</b> Pesquisa                                                                                                    | Autoridades                                                                         | 🛗 Minha seleção                                                                                                    | 📮 Serviços                                           | Levantamentos<br>bibliográficos       | 🕀 Links úteis                                                                                                    |  |
| Ajuda   Acessibilid<br>Busca rápida                                                                                                    | ade   Alto contraste<br>Busca combinada                                                                                                    |                                                                                     | Burgar                                                                                                    |                                                      | Qualquer bibliote                     | Ca Entrar                                                                                                    |  |
| Todos os campos                                                                                                    |                                                                                                    |                                                                                     | Últimos avisos 🔻                                                                                                    |                                                      | os com contendo digitar               | _                                                                                                    |  |
| Renovação<br>08/12/2021<br>Renove seus livro<br>Passo a passo: Re<br>1 - Clique no link<br>2 - Clique en set<br>3 - Marque os liv<br>4 - Clique em ren | de obras<br>os nas seguintes modalio<br>enovação<br>:: http://extranet2.belasa<br>viços, em seguida em Ci<br>ros que que serão renov<br>tovar itens selecionados. | ades: presencial (na rece<br>rtes.br/sophia/ , e faça lo<br>rc./Renovação;<br>ados; | pção da biblioteca) ou o<br>gin com o RM (alunos) /                                                                       | nline (link: http://extrane<br>chapa (colaboradores) | et2.belasartes.br/sophia/<br>e senha; | ).                                                                                                    |  |
| Últimas aquisid                                                                                                    | 50005                                                                                                    | ICIDADE 13.<br>ADÁVER Q<br>OS SORRI                                                 | A Aventura<br>Antropologica<br>Protect Aventa<br>Construction<br>Aventa<br>Aventa<br>Aventa<br>Aventa<br>Aventa<br>Aventa |                                                      |                                       | Here to Draw<br>CAR TOOMS<br>SIGNECT THE SIGNAL<br>SIGNAL SIGNAL SIGNAL<br>SIGNAL SIGNAL SIGNAL SIGNAL<br>SIGNAL SIGNAL SIGNAL SIGNAL SIGNAL SIGNAL<br>SIGNAL SIGNAL SIGNAL SIGNAL SIGNAL SIGNAL SIGNAL SIGNAL SIGNAL SIGNAL SIGNAL SIGNAL SIGNAL SIGNAL SIGNAL SIGNAL<br>SIGNAL SIGNAL SIGNAL SIGNAL SIGNAL SIGNAL SIGNAL SIGNAL SIGNAL SIGNAL SIGNAL SIGNAL SIGNAL SIGNAL SIGNAL SIGNAL<br>SIGNAL SIGNAL SIGNAL SIGNAL SIGNAL SIGNAL SIGNAL SIGNAL SIGNAL SIGNAL SIGNAL SIGNAL SIGNAL SIGNAL SIGNAL SIGNAL<br>SIGNAL SIGNAL SIGNAL SIGNAL SIGNAL SIGNAL SIGNAL SIGNAL SIGNAL SIGNAL SIGNAL SIGNAL SIGNAL SIGNAL SIGNAL SIGNAL<br>SIGNAL SIGNAL SIGNAL SIGNAL SIGNAL SIGNAL SIGNAL SIGNAL SIGNAL SIGNAL SIGNAL SIGNAL SIGNAL SIGNAL SIGNAL SIGNAL<br>SIGNAL SIGNAL SIGNAL SIGNAL SIGNAL SIGNAL SIGNAL SIGNAL SIGNAL SIGNAL SIGNAL SIGNAL SIGNAL SIGNAL SIGNAL SIGNAL<br>SIGNAL SIGNAL SIGNAL SIGNAL SIGNAL SIGNAL SIGNAL SIGNAL SIGNAL SIGNAL SIGNAL SIGNAL SIGNAL SIGNAL SIGNAL SIGNAL<br>SIGNAL SIGNAL SIGNAL SIGNAL SIGNAL SIGNAL SIGNAL SIGNAL SIGNAL SIGNAL SIGNAL SIGNAL SIGNAL SIGNAL SIGNAL SIGNAL<br>SIGNAL SIGNAL SIGNAL SIGNAL SIGNAL SIGNAL SIGNAL SIGNAL SIGNAL SIGNAL SIGNAL SIGNAL SIGNAL SIGNAL SIGNAL SIGNAL<br>SIGNAL SIGNAL SI |  |
|                                                                                                    |                                                                                                    |                                                                                     | • • 0                                                                                                    |                                                      |                                       | 🛨 Ver mais                                                                                                    |  |

2 - No catálogo da Biblioteca, efetue o login, inserindo o número do Código (RM) + Senha.

| CATÁLOG                                                                                                | O ONLINE                                                                                                    |                                                                             | BELAS<br>ARTES                                                  |                                |                                 | ISO 9001           |
|----------------------------------------------------------------------------------------------------|----------------------------------------------------------------------------------------------------|-----------------------------------------------------------------------------|-----------------------------------------------------------------|--------------------------------|---------------------------------|--------------------|
| A Home                                                                                                 | <b>Q</b> Pesquisa                                                                                                    | R Autoridades                                                               | 🔐 Minha seleção                                                 | Serviços                       | Levantamentos<br>bibliográficos | 🕀 Links úteis      |
| Ajuda   Acessibilid                                                                                    | ade   Alto contraste                                                                                                    |                                                                             |                                                                 |                                |                                 | 🎤 Entrar           |
| Busca rápida                                                                                           | Busca combinada                                                                                                    |                                                                             |                                                                 |                                | Qualquer bibliote               | ca 👻               |
| Todos os campos                                                                                        | •                                                                                                    |                                                                             | Buscar                                                          | Limpar 🗌 Regist                | ros com conteúdo digital        |                    |
|                                                                                                    |                                                                                                    |                                                                             |                                                                 |                                |                                 |                    |
| <b>Renovação</b><br>08/12/2021<br>Renove seus livro                                                    | <b>de obras</b><br>os nas seguintes modalid.                                                                                 | ades: p <mark>. Entrar</mark>                                               |                                                                 | 😮 ://extrar                    | net2.belasartes.br/sophia/      | ).                 |
| Passo a passo: Re<br>1 - Clique no link<br>2 - Clique em ser<br>3 - Marque os liv<br>4 - Clique em rer | enovação<br>:: http://extranet2.belasar<br>viços, em seguida em Cir<br>ros que que serão renova<br>novar itens selecionados. | Por favor, ir<br>aces<br>cc,Renc <u>Códic</u><br>ados; <u>4327</u><br>Senha | nforme seu código e sent<br>so aos serviços do Termi<br>io<br>n | na para ter<br>nal:<br>adores) | e senha;                        | Ŧ                  |
| Últimas aquisi                                                                                         | ções                                                                                                    |                                                                             | <u>Lembrar se</u>                                               | <u>enha</u>                    |                                 |                    |
| 6.<br><b>Q</b>                                                                                         | 7.<br>Q                                                                                                    |                                                                             | Entrar                                                          | inema <i>n</i>                 | pir Q                           | EDUCAÇÃO,<br>MAGEM |

3 - Em seguida, escolha Título ou Autor, digite na barra de pesquisa e clique em buscar.

| CATÁLOGO ONLINE                                                                                                    |                                                                                                    | BELAS ARTES                                          |                          |                                    | (G), ISO 9001                   |                              |  |  |  |
|----------------------------------------------------------------------------------------------------|----------------------------------------------------------------------------------------------------|------------------------------------------------------|--------------------------|------------------------------------|---------------------------------|------------------------------|--|--|--|
| 😭 Home                                                                                                    | <b>Q</b> Pesquisa                                                                                                | R Autoridades                                        | 🛗 Minha seleção          | 🖸 Serviços                         | Levantamentos<br>bibliográficos | 💮 Links úteis                |  |  |  |
| Ajuda   Acessibilid                                                                                                    | ade   Alto contraste                                                                                             |                                                      |                          |                                    | Воа                             | tarde, <b>JULIANA</b> (Sair) |  |  |  |
| Busca rápida                                                                                                    | Busca combinada                                                                                                  |                                                      |                          |                                    | Qualquer bibliote               | ca 🔹                         |  |  |  |
| Título                                                                                                    | <ul> <li>Cauda longa</li> </ul>                                                                                  | -                                                    | Buscar                   | Limpar 🗌 Regist                    | tros com conteúdo digital       |                              |  |  |  |
|                                                                                                    | Últimos avisos 💌                                                                                                 |                                                      |                          |                                    |                                 |                              |  |  |  |
| <b>Renovação</b><br>08/12/2021                                                                                                    | ▲<br>Renovação de obras<br>08/12/2021                                                                            |                                                      |                          |                                    |                                 |                              |  |  |  |
| Renove seus livros nas seguintes modalidades: presencial (na recepção da biblioteca) ou online (link: http://extranet2.belasartes.br/sophia/ ). |                                                                                                    |                                                      |                          |                                    |                                 |                              |  |  |  |
| Passo a passo: Renovação                                                                                                    |                                                                                                    |                                                      |                          |                                    |                                 |                              |  |  |  |
| 1 - Clique no link<br>2 - Clique em ser<br>3 - Marque os liv<br>4 - Clique em rer                                                               | :: http://extranet2.belasar<br>viços, em seguida em Cir<br>ros que que serão renova<br>iovar itens selecionados. | tes.br/sophia/ , e faça lc<br>c./Renovação;<br>ados; | ogin com o RM (alunos) / | <sup>r</sup> chapa (colaboradores) | e senha;                        |                              |  |  |  |

4 - A pesquisa pode ser feita pela "Busca rápida" ou "Busca combinada".

| CATÁLOG                                                                            | O ONLINE                                                                                                    |                                                    | BELAS<br>ARTES           |                 |               |                                 | B) ISC            | 0 9001      |  |
|------------------------------------------------------------------------------------|----------------------------------------------------------------------------------------------------|----------------------------------------------------|--------------------------|-----------------|---------------|---------------------------------|-------------------|-------------|--|
| Home                                                                               | <b>Q</b> Pesquisa                                                                                               | <b>R</b> Autoridades                               | 🛗 Minha seleção          | 📮 Se            | erviços       | Levantamentos<br>bibliográficos | 🕕 Li              | nks úteis   |  |
| Ajuda   Acessibilida                                                               | ade   Alto contraste                                                                                            | _                                                  |                          |                 |               | Воа                             | tarde, <b>JUL</b> | IANA (Sair) |  |
| Busca rápida                                                                       | Busca combinada                                                                                                 |                                                    |                          |                 |               | Qualquer bibliote               | са                | Ŧ           |  |
| Todos os campos                                                                    | •                                                                                                    | -                                                  | E ×                      | Ano edição      |               | a                               |                   | Buscar      |  |
| Título                                                                             | <ul> <li>Cauda longa</li> </ul>                                                                                 |                                                    | E , I                    | Material        | Qualquer      |                                 | •                 | Limpar      |  |
| Autor                                                                              | •                                                                                                    |                                                    | E 👻 I                    | dioma           | Qualquer      |                                 | *                 |             |  |
| Assunto                                                                            | •                                                                                                    |                                                    |                          | Ordenação       | Título - cre  | scente                          | *                 |             |  |
| Últimas aquisições                                                                 | igual a 👻                                                                                                    | iii ii                                             |                          |                 | 🗌 Registro    | s com conteúdo digital          |                   |             |  |
|                                                                                    |                                                                                                    |                                                    | Últimos avisos 🔻         |                 |               |                                 |                   |             |  |
| <b>Renovação</b><br>08/12/2021                                                     | Renovação de obras                                                                                              |                                                    |                          |                 |               |                                 |                   |             |  |
| Renove seus livro                                                                  | s nas seguintes modalida                                                                                        | des: presencial (na rece                           | pção da biblioteca) ou o | online (link: h | ttp://extrane | t2.belasartes.br/sophia/        | ).                | - 1         |  |
| Passo a passo: Renovação                                                           |                                                                                                    |                                                    |                          |                 |               |                                 |                   |             |  |
| 1 - Clique no link<br>2 - Clique em ser<br>3 - Marque os livi<br>4 - Clique em ren | : http://extranet2.belasari<br>viços, em seguida em Cir<br>ros que que serão renova<br>ovar itens selecionados. | es.br/sophia/ , e faça lo<br>c./Renovação;<br>dos; | gin com o RM (alunos) ,  | / chapa (cola   | boradores)    | e senha;                        |                   |             |  |

### 5 - Resultado de pesquisa.

| CATÁLOGO ONLINE                            |                                 |                                   | BELAS<br>ARTES                                                          |                        | (                       | (M), ISO 9001        |                                                   |  |
|--------------------------------------------|---------------------------------|-----------------------------------|-------------------------------------------------------------------------|------------------------|-------------------------|----------------------|---------------------------------------------------|--|
| 😭 Home                                     | <b>Q</b> Pesquisa               | R Autori                          | 🔝 Autoridades 🛗 Minha seleção 🛄 Serviços 🔳 Levantamentos bibliográficos |                        |                         |                      | 5 💮 Links úteis                                   |  |
| Ajuda   Acessibilidade   Alto contraste Bo |                                 |                                   |                                                                         |                        |                         |                      |                                                   |  |
| Busca rápida                               | Busca combinada                 |                                   |                                                                         |                        |                         | Qualquer bibli       | oteca 👻                                           |  |
| Título                                     | <ul> <li>cauda longa</li> </ul> |                                   |                                                                         | Buscar                 | Limpar 🗌 Registr        | os com conteúdo digi | tal                                               |  |
| Filtros<br>Nenhum filtro                   | ✓ Selecio<br>1 registro e       | nar todos 🗙 De<br>ncontrado - 1 P | esmarcar s<br>Página                                                    | selecionados  🋗 Enviar | para Minha seleção ★    | Salvar favoritos     | 🝳 Nova pesquisa                                   |  |
|                                            |                                 | Material Li                       | ivro                                                                    |                        |                         |                      | Selecionar                                        |  |
|                                            | N                               | ° de chamada 6<br>Ent. princ. A   | 59.113.25                                                               | A561c<br>Chris 💂       |                         |                      | <ul> <li>Q Conteúdo digital</li> </ul>            |  |
|                                            |                                 | Título A                          | A <mark>cauda</mark> lo                                                 | nga : do mercado de m  | assa para o mercado de  | nicho / 5. ed.       | Exemplares                                        |  |
|                                            |                                 | Ano 2                             | 2006                                                                    |                        |                         |                      | Reservar                                          |  |
|                                            |                                 | Assuntos N                        | Aarketing r                                                             | na internet 📵          |                         |                      | <ul> <li>Aquisição</li> <li>Referência</li> </ul> |  |
|                                            |                                 |                                   |                                                                         |                        |                         |                      | 🔒 Imprimir                                        |  |
|                                            | 1 registro e                    | ncontrado - <b>1</b> P            | Página                                                                  |                        |                         |                      |                                                   |  |
|                                            | 🗸 Selecio                       | onar todos 🗙 🛙                    | Desmarcar                                                               | selecionados   🔒 Envi  | ar para Minha seleção 🌱 | 🕇 Salvar favoritos   | 🝳 Nova pesquisa                                   |  |

Na aba lateral indicada, é possível ter acesso às seguintes informações:

Detalhes: principais informações do material.

**Conteúdo digital:** apresenta imagens da capa e sumário. Se for material digital, fica disponível o pdf completo.

**Exemplares:** a quantidade de exemplares disponíveis e localização.

Reserva: caso esteja emprestado é possível fazer a reserva.

Referência: gera referência padrão ABNT.

## 6 - Aba serviços

Na aba "Serviços" estão disponíveis para acesso as bases de dados de livros digitais, periódicos científicos, jornais e revistas e a ferramenta More de produção de referências e citações.

Também é possível nesse link solicitar a renovação de materiais emprestados.

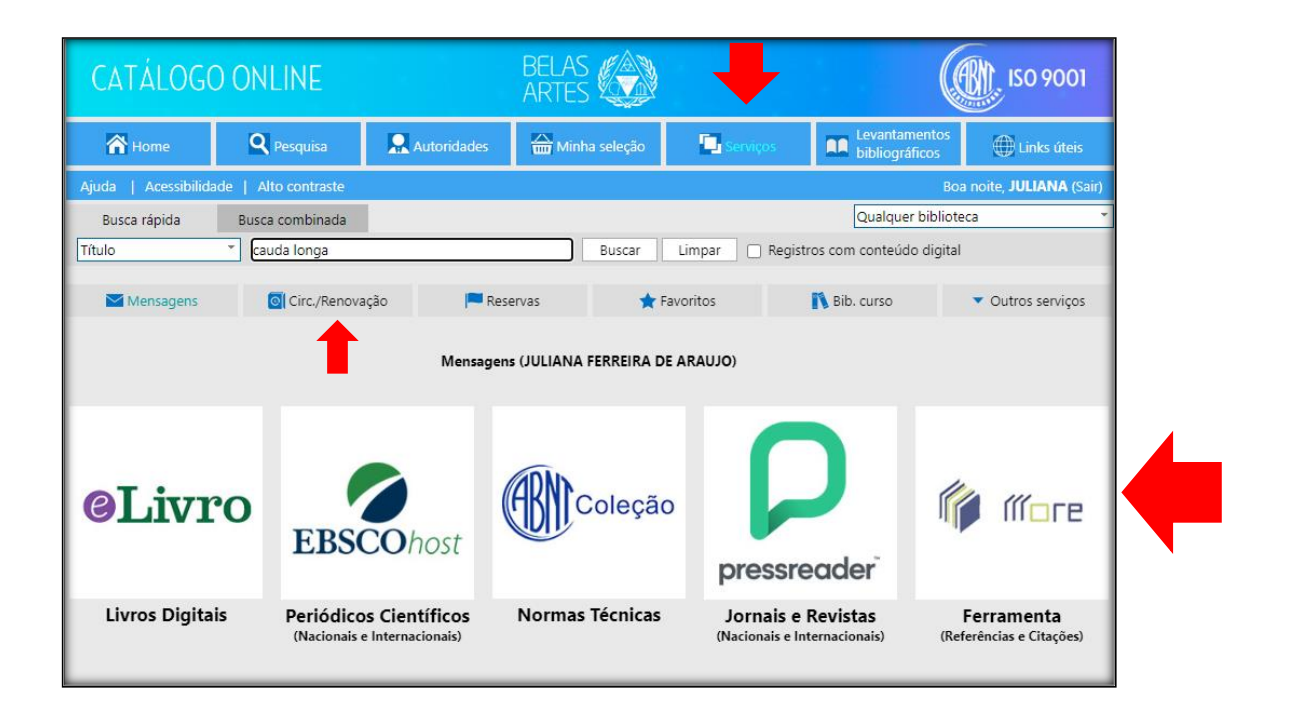

# 7 - Levantamento bibliográfico e Links úteis

Apresenta links de periódicos brasileiros e de bases de dados e acervos nacionais e internacionais.

| CATÁLOGO ONLINE                                                |                                 |                          | BELAS<br>ARTES   |                |                            | <b>1</b> 51 101  |  |  |
|----------------------------------------------------------------|---------------------------------|--------------------------|------------------|----------------|----------------------------|------------------|--|--|
| 😭 Home                                                         | <b>Q</b> Pesquisa               | R Autoridades            | 🛗 Minha seleção  | 💽 Serviços     | 🕀 Links úteis              |                  |  |  |
| Ajuda   Acessibilidade   Alto contraste Boa noite, JULIANA (Sa |                                 |                          |                  |                |                            |                  |  |  |
| Busca rápida                                                   | Busca combinada                 |                          |                  |                | Qualquer bibliot           | eca 👻            |  |  |
| Título                                                         | <ul> <li>cauda longa</li> </ul> |                          | Buscar           | Limpar 🗌 Regis | stros com conteúdo digital |                  |  |  |
| Levantamento                                                   | s bibliográfico                 | os                       |                  |                |                            | 19 levantamentos |  |  |
| REVISTAS DE DIR                                                | EITO                            |                          |                  |                |                            |                  |  |  |
| http://extranet2.belasartes                                    | .br/sophia/index.asp?codigo_    | levantamento=415         |                  |                |                            |                  |  |  |
| <b>Q</b> Visualizar títulos                                    |                                 |                          |                  |                |                            |                  |  |  |
| REVISTAS DE AN                                                 | FROPOLOGIA, FILOS               | SOFIA, HISTÓRIA, I       | ETRAS E SOCIOLOG | GIA            |                            |                  |  |  |
| Revistas Antropologia                                          | , Filosofia, História, Letra:   | s e Sociologia de acesso | online e livre.  |                |                            |                  |  |  |
| Visualizar títulos                                             |                                 |                          |                  |                |                            |                  |  |  |
| REVISTAS DE GAS                                                | TRONOMIA                        |                          |                  |                |                            |                  |  |  |
| http://extrahet2.belasartes                                    | .or/sopnia/index.asp?codigo_    | ievantamento=404         |                  |                |                            |                  |  |  |
| Ninusliese tit                                                 | na de acesso online e liv       | re.                      |                  |                |                            |                  |  |  |
| visualizar titulos                                             |                                 |                          |                  |                |                            |                  |  |  |

| CATÁLOGO ONLINE     |                                 |               | BELAS<br>ARTES  |                  |                                 |                                |
|---------------------|---------------------------------|---------------|-----------------|------------------|---------------------------------|--------------------------------|
| 😭 Home              | <b>Q</b> Pesquisa               | R Autoridades | 🛗 Minha seleção | 📮 Serviços       | Levantamentos<br>bibliográficos | 🕀 Links úteis                  |
| Ajuda   Acessibilid | ade   Alto contraste            |               |                 |                  | Во                              | a noite, <b>JULIANA</b> (Sair) |
| Busca rápida        | Busca combinada                 |               |                 |                  | Qualquer bibliote               | eca                            |
| Título              | <ul> <li>cauda longa</li> </ul> | _             | Buscar          | Limpar 🗌 Registr | os com conteúdo digital         |                                |
|                     |                                 |               |                 |                  |                                 |                                |

### Links úteis

#### ACERVO DIGITAL DA UNESP

É um repositório de conteúdos vídeos, imagens, textos e documentos. O objetivo do projeto é disponibilizar ao público materiais como suporte ao ensino e divulgação da produção científica da Universidade.

#### ACM DIGITAL LIBRARY

A ACM Digital Library é uma plataforma de pesquisa, descoberta e rede que contém a coleção de texto completo de todas as publicações da ACM, incluindo jornais, anais de conferências, revistas técnicas, boletins informativos e livros.

Uma coleção de publicações de texto completo com curadoria e hospedadas de editoras selecionadas. O ACM Guide to Computing Literature, um banco de dados bibliográfico abrangente focado exclusivamente no campo da computação.

#### AFRICAN JOURNALS ONLINE

É A maior e mais proeminente plataforma mundial de periódicos acadêmicos publicados na África. AJOL é uma organização sem fins lucrativos que (desde 1998) trabalha para aumentar o acesso online global e continental, a conscientização, a qualidade e o uso de pesquisas publicadas na África e revisadas por pares. Milhões de downloads mensais por usuários do site de quase todos os países do mundo são uma indicação da necessidade e do uso generalizado da iniciativa AJOL. Mais da metade dos usuários recorrentes são da África.

#### ARXIV.ORG

A Anxiv é uma plataforma de compartilhamento de pesquisa com curadoria aberta a qualquer pessoa. Como um pioneiro em acesso digital aberto, arXiv.org agora hospeda quase dois milhões de artigos acadêmicos em oito áreas temáticas, com curadoria de nossa forte comunidade de moderadores voluntários. O arXiv oferece aos pesquisadores uma ampla gama de serviços: submissão, compilação, produção, recuperação, pesquisa e descoberta de artigos, distribuição na web para leitores humanos e acesso à API para máquinas, junto com curadoria e preservação de conteúdo. Nossa ênfase em abertura, colaboração e bolsa de estudos fornecem a base sólida sobre a qual o arXiv prospera.